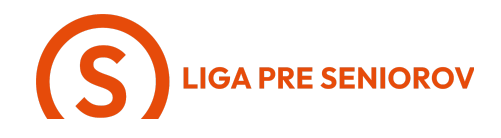

## 5. Ako odosielať a prijímať e-maily

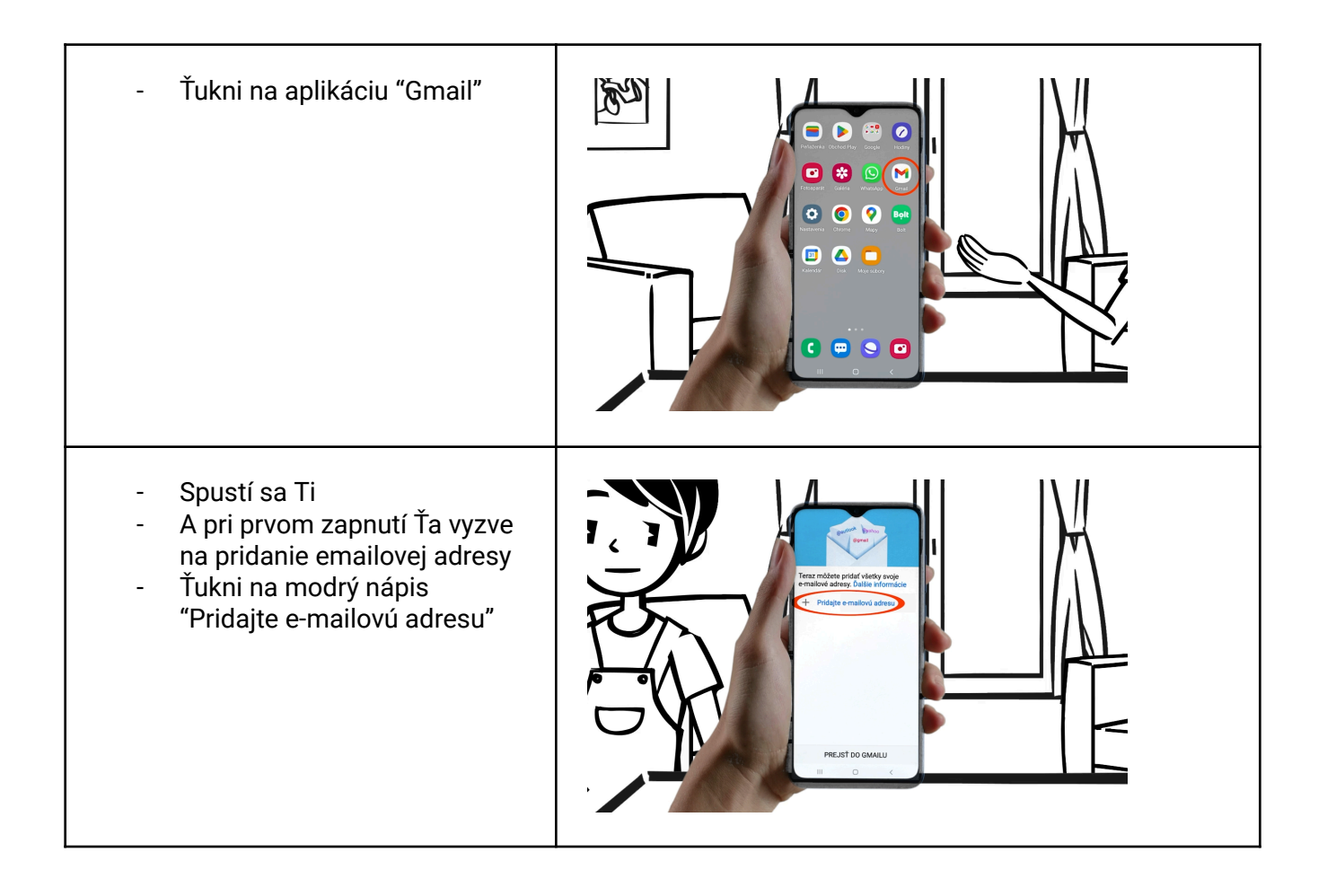

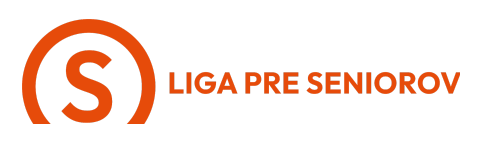

| <ul> <li>Ak nemáš emailovú adresu<br/>alebo si ju chceš založiť u<br/>Google, čo odporúčam, ťukni<br/>na prvú možnosť</li> <li>Pokiaľ už máš založený email<br/>niekde inde ako v Google,<br/>vyber si z ostatných možností<br/>podľa toho, kde si si emailovú<br/>adresu predtým zakladala</li> <li>My si ukážeme možnosť<br/>"Google", ťukni na ňu</li> </ul> |                                                                                                    |
|----------------------------------------------------------------------------------------------------|----------------------------------------------------------------------------------------------------|
| <ul> <li>V tomto kroku sa buď môžeš<br/>prihlásiť do svojho gmail<br/>konta, alebo Ti vytvoríme<br/>nové</li> <li>Pokiaľ gmail nemáš, ťukni na<br/>modrý nápis "Vytvoriť účet"</li> </ul>                                                                                                    | Courde kidd PN<br>Zafagle aktuality kidd PR<br>2007<br>1 2 45 5 46 6 467<br>2 46 5 5 6 6 467<br>2 8 9 9 0 66<br>1 0 0 0 66 |
| <ul> <li>Tu si vyber "Pre moje osobné<br/>použitie"</li> </ul>                                                                                                    |                                                                                                    |
| <ul> <li>Teraz zadaj svoje krstné<br/>meno a ak chceš, môžeš<br/>zadať aj priezvisko</li> <li>Potom ťukni na modré<br/>tlačidlo "Ďalej"</li> </ul>                                                                                                    |                                                                                                    |
| <ul> <li>V tomto kroku musíš zadať svoj dátum narodenia</li> <li>Dátum narodenia je nutné uviesť kvôli tomu, že gmail si na Slovensku môžu zakladať iba ľudia starší ako 16 rokov a taktiež kvôli pravidlám cielenia reklám</li> <li>V prípade pohlavia môžeš</li> </ul>                                                                                        |                                                                                                    |

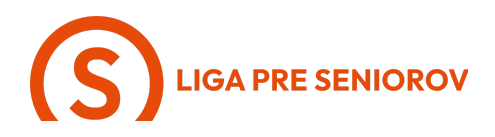

| zvoliť aj možnosť, že nechceš<br>povedať<br>- Keď máš obe veci vyplnené,<br>ťukni na modré tlačidlo<br>"Ďalej"                                                                                                    |  |
|----------------------------------------------------------------------------------------------------|--|
| <ul> <li>Teraz Ti gmail ponúkne<br/>znenie tvojej vlastnej<br/>mailovej adresy</li> <li>Pokiaľ chceš, môžeš ťuknúť<br/>na tretiu možnosť "Vytvorte si<br/>vlastnú adresu Gmailu"</li> <li>A skúsiť ju naformulovať<br/>sama</li> <li>Len mysli na to, že je veľmi<br/>pravdepodobné, že adresa s<br/>tvojim menom a priezviskom<br/>je už obsadená a bude<br/>potrebné k nej pridať nejaké<br/>čislo, napríklad rok narodenia</li> <li>Keď máš adresu vypísanú,<br/>opäť ťukni na modré tlačidlo<br/>"Ďalej"</li> </ul> |  |
| <ul> <li>Teraz Ťa gmail vyzve aby si si<br/>vytvorila svoje heslo</li> <li>Je nutné, aby malo aspoň 8<br/>znakov a bolo v ňom aspoň<br/>jedno číslo a aspoň jedno<br/>veľké písmeno</li> <li>Vymysli si heslo, ktoré<br/>nepoužívaš nikde inde a pre<br/>istotu si ho niekam poznač,<br/>aspoň kým si ho<br/>nezapamätáš</li> <li>Keď ho máš vpísané, ťukni na<br/>modré tlačidlo "Ďalej"</li> </ul>                                                                                                    |  |
| <ul> <li>V tomto kroku môžeš pridať<br/>svoje telefónne číslo na<br/>zabezpečenie tvojho<br/>mailového účtu</li> <li>Toto odporúčam pre istotu<br/>spraviť, vpíš teda svoje</li> </ul>                                                                                                    |  |

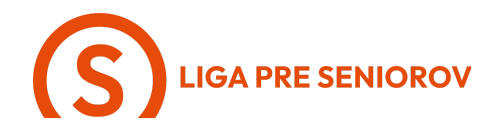

| telefónne číslo a ťukni na<br>"Ďalej"                                                                                                    |  |
|----------------------------------------------------------------------------------------------------|--|
| <ul> <li>Teraz môžeš skontrolovať<br/>svoje údaje, či všetko sedí</li> <li>Pokiaľ áno, opäť ťukni na<br/>modré "Ďalej"</li> </ul>                                                                                                    |  |
| <ul> <li>Už sa chýlime ku koncu</li> <li>Teraz si vieš zvoliť, či chceš,<br/>aby Ti google prispôsoboval<br/>obsah a reklamy na základe<br/>toho, čo o tebe zistí</li> <li>Ťukni na možnosť "Expresne"</li> </ul>                                                                                                    |  |
| <ul> <li>Tu vidíš prehľad nastavení,<br/>ktorých sa to týka</li> </ul>                                                                                                    |  |
| <ul> <li>A dole potvrdíš svoju voľbu<br/>ťuknutím na modré tlačidlo<br/>"Súhlasím"</li> </ul>                                                                                                    |  |
| <ul> <li>V poslednom kroku máš<br/>možnosť povoliť, aby tvoj<br/>telefón zálohoval tvoje dáta<br/>online - toto sa hodí v<br/>prípade, že by si ho napríklad<br/>stratila alebo by Ti ho<br/>náhodou niekto ukradol</li> <li>Vďaka online zálohe sa<br/>budeš vedieť dostať ku<br/>všetkému, čo si v telefóne<br/>mala, preto odporúčať ťuknúť<br/>na modré tlačidlo "Prijať"</li> </ul> |  |
| <ul> <li>A hotovo, tvoja adresa je<br/>vytvorená a nastavená, teraz<br/>ťukni na čierny nápis<br/>"PREJSŤ DO GMAILU", ktorý</li> </ul>                                                                                                    |  |

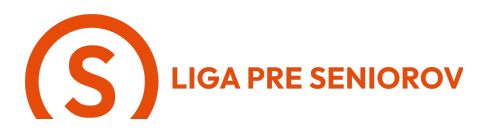

| je dole                                                                                                    |  |
|----------------------------------------------------------------------------------------------------|--|
| - A otvorí sa Ti aplikácia Gmail                                                                                                    |  |
| <ul> <li>Tu vidíš maily, ktoré si prijala,<br/>zatiaľ Ti prišiel iba uvítací od<br/>Google</li> </ul>                                                                                                    |  |
| <ul> <li>Keď naňho ťukneš, otvorí sa<br/>Ti detail správy</li> <li>Pokiaľ by si chcela na e-mail<br/>odpovedať, ťukni na symbol<br/>šípky napravo od symbolu<br/>smajlíka pod predmetom<br/>správy</li> </ul>                                                                                         |  |
| <ul> <li>Teraz sa Ti otvorilo okno pre<br/>písanie správy</li> <li>Máš možnosť písať cez<br/>klávesnicu, alebo využiť<br/>hlasové diktovanie</li> <li>Pokiaľ chceš využiť hlasové<br/>diktovanie, ťukni prstom na<br/>symbol mikrofónu nad<br/>klávesnicou a nadiktuj<br/>telefónu odpoveď</li> </ul> |  |
| <ul> <li>Keď máš odpoveď hotovú,<br/>ťukni na modrú šípku vpravo<br/>hore a správa sa odošle</li> </ul>                                                                                                    |  |
| <ul> <li>Teraz si skúsime napísať<br/>novú správu, ťukni na tlačidlo<br/>"Napísať správu" vpravo dole</li> </ul>                                                                                                    |  |
| <ul> <li>Otvorí sa Ti okno pre písanie<br/>novej správy, ako prvého<br/>vyplň adresáta v kolónke<br/>označenej ako "Komu"</li> </ul>                                                                                                    |  |

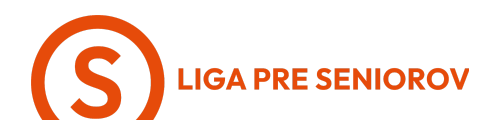

| <ul> <li>Keď vypíšeš mailovú adresu,<br/>ťukni na svojej klávesnici na<br/>tlačidlo "Ďalší"</li> </ul>                                                                                                    |  |
|----------------------------------------------------------------------------------------------------|--|
| <ul> <li>Teraz môžeš vyplniť<br/>"Predmet" mailu, ktorý sa<br/>adresátovi ukáže ako prvý<br/>spolu s tvojim menom ako<br/>odosielateľom</li> </ul>                                                                     |  |
| <ul> <li>A v poslednom kroku opäť<br/>napíšeš text správy, alebo ho<br/>nahráš cez hlasové<br/>diktovanie</li> </ul>                                                                                                   |  |
| <ul> <li>Teraz Ti ešte ukážem ako<br/>vieš do mailu pridať fotku<br/>alebo súbor</li> <li>Ťukni na tri zvislé bodky<br/>vpravo hore vedľa modrej<br/>šipky</li> </ul>                                                  |  |
| <ul> <li>Otvorí sa Ti menu možností,<br/>ťukni na poslednú - "Vložiť<br/>fotku"</li> </ul>                                                                                                    |  |
| <ul> <li>otvorí sa Ti možnosť pridať<br/>do mailu fotky z tvojej galérie</li> <li>Môžeš si ich posúvať prstom<br/>hore-dole, keď nájdeš tú,<br/>ktorú chceš pridať ku svojej<br/>správe, ťukni na ňu prstom</li> </ul> |  |
| <ul> <li>Druhá možnosť je priložiť ku<br/>správe súbor, ťukni teda na<br/>"Pripojiť súbor"</li> </ul>                                                                                                    |  |
| <ul> <li>A teraz sa Ti otvoria všetky<br/>súbory, nie len fotky, ktoré</li> </ul>                                                                                                    |  |

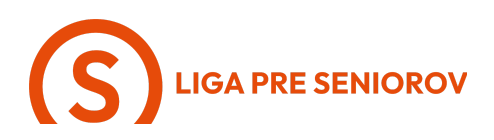

| <ul> <li>máš vo svojom telefóne<br/>uložené</li> <li>Toto využiješ napríklad, keď<br/>budeš chcieť niekomu poslať<br/>video alebo niečo iné ako<br/>fotku</li> <li>Princíp je rovnaký, vieš si<br/>posúvať zoznam súborov<br/>prstom, ale v tomto prípade<br/>môžeš využiť aj vyhľadávanie<br/>- ťukni na symbol lupy vpravo<br/>hore</li> </ul> |  |
|----------------------------------------------------------------------------------------------------|--|
| <ul> <li>Teraz Ti ešte ukážem ostatné<br/>kategórie tvojho emailu, ťukni<br/>na tri čiarky naľavo hore v<br/>lište vyhľadávania</li> </ul>                                                                                                    |  |
| <ul> <li>A otvorí sa Ti menu tvojho<br/>e-mailu</li> <li>Tu si vieš otvoriť všetky<br/>správy, ktoré si odoslala<br/>alebo aj správy, ktoré si<br/>presunula do koša. Ostatné<br/>kategórie pri obyčajnom<br/>používaní pravdepodobne<br/>nebudeš využívať</li> <li>Ťukni teraz mimo modrú<br/>plochu menu</li> </ul>                            |  |
| <ul> <li>Na záver - všetko, čo budeš<br/>vo svojom emaily hľadať, vieš<br/>nájsť cez sivú lištu "Hľadajte<br/>v pošte", ktorá je úplne hore</li> <li>Skús do nej vpísať meno<br/>človeka, ktorého komunikáciu<br/>hľadáš, alebo slovo, ktoré sa<br/>malo vyskytovať v nejakom<br/>maily a určite to nájdeš</li> </ul>                            |  |